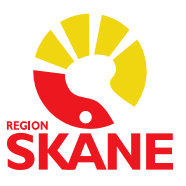

## Vätskebalans

Vätskebalans är oberoende av vårdtillfällen och nås under menyn Läkemedel (när patientens journalmapp är framme).

I funktionen visas vissa värden från Mätvärdesdelen samt infusioner från Utdelningslistan

| <u>A</u> rkiv Inf <u>o</u> Patient | registrering Patientadm                                        | Läkemedel Remisser/Sva                            | ar A <u>v</u> delning Rapport <u>e</u> r | Mi <u>n</u> a inställningar V <u>i</u> sa Exte |
|------------------------------------|----------------------------------------------------------------|---------------------------------------------------|------------------------------------------|------------------------------------------------|
| e e 1 🛙 🗗                          |                                                                | <u>U</u> tdelning<br><u>I</u> nfusioner           |                                          | ▼ 19 060606-0606                               |
|                                    | Journalmapp 19 0606                                            | Injektioner<br><u>H</u> istoriköversikt           | SON                                      |                                                |
|                                    | Visa endast vår<br>14-10-27 MANUEL<br>14-10-08 Mott Orto       | <u>F</u> ASS<br><u>L</u> äkemedelsinteraktio      | AkutM)                                   |                                                |
|                                    | 14-09-25 Allmänna<br>14-09-10 - Livsupp                        | <u>A</u> rkivhandling                             |                                          | Översikt                                       |
|                                    | 13-12-16[mak] - Liv<br>13-09-18 - Livsupp<br>01-01-01 Allmänna | <u>M</u> ätvärden<br>Vätskebalans                 |                                          | Aktuella <u>o</u> rd                           |
|                                    | 14-10-28<br>14-10-23                                           | -<br>Läkemedelsöver <u>k</u> äns                  | lighet                                   | L <u>ä</u> kemedel                             |
|                                    | 14-10-20<br>14-10-17                                           | Hjäl <u>p</u> medelskort                          |                                          | Lab.ord.                                       |
|                                    | 14-10-15<br>14-10-13                                           | Pla <u>n</u> erade vårdkonta                      | kter                                     | E-remiss                                       |
|                                    | 14-10-13 -<br>14-10-08                                         | Mixavdelning (MixAvd)<br>Ögonmott Ögonläkarn      | a Eslöv (Ög                              | <u>R</u> emisser                               |
|                                    | 14-09-29                                                       | Specialistiakarna i Lur<br>Corietrikevel 31 Melmä | d (UgLuMM                                | Korr/Intva                                     |

I Mätvärdesdelen läggs värden in som plus- eller minusposter, t ex Dryck och Urin. Det är förutbestämt i systemet om det är en plus eller minus post.

Dessa värden visas sedan automatiskt i funktionen för Vätskebalans.

| Datum                                                                                                    | matvart                                                                                                    | Komment                                                                                                    | ar                                                                                                    |     |                                |
|----------------------------------------------------------------------------------------------------|----------------------------------------------------------------------------------------------------|----------------------------------------------------------------------------------------------------|----------------------------------------------------------------------------------------------------|-----|--------------------------------|
| 2014-10-28 15:07:23                                                                                                    |                                                                                                    | 3                                                                                                    |                                                                                                    | A . | Nytt                           |
| Fakta                                                                                                    |                                                                                                    |                                                                                                    |                                                                                                    |     |                                |
|                                                                                                    |                                                                                                    | •                                                                                                    |                                                                                                    | - [ | Spara                          |
| Värde                                                                                                    |                                                                                                    |                                                                                                    |                                                                                                    |     |                                |
| Datum                                                                                                    | Tid                                                                                                    | Fakta                                                                                                    | Värde 1 + ev. Värde 2                                                                                                    |     | Kommentar                      |
| 2013-12-10<br>2013-07-02<br>2013-11-05<br>2013-11-05<br>2013-07-02<br>2013-06-14<br>2013-06-14<br>2013-06-13<br>2013-06-13<br>2013-06-13<br>2013-09-17<br>2013-09-04<br>2013-09-04 | 07:00<br>14:30<br>10:46<br>11:05<br>09:41<br>14:30<br>09:05<br>12:04<br>11:59<br>10:46<br>11:05<br>15:35<br>14:30 | Blodtryck<br>Blodtryck<br>Downton, totalpoäng<br>Energibehov<br>Längd<br>Längd<br>Längd<br>Längd<br>Mod Norton, totalpoäng<br>Mod Norton, totalpoäng<br>Mod Norton, totalpoäng<br>Poils | 175 / 75 mmHg<br>110 / 70 mmHg<br>5<br>1700 kcal/dygn<br>148 cm<br>148 cm<br>200 cm<br>180 cm<br>26<br>18<br>12<br>18<br>12<br>18 |     | höger arm, li                  |
| 2013-10-01<br>2013-09-17<br>2013-09-10<br>2013-07-02<br>2013-06-14<br>2013-06-13<br>2013-06-13                                                                                     | 09:41<br>11:25<br>11:12<br>14:30<br>09:05<br>12:04<br>11:59                                                       | Vikt<br>Vikt<br>Vikt<br>Vikt<br>Vikt<br>Vikt                                                                                                    | 70.0 kg<br>75.0 kg<br>78.0 kg<br>42.0 kg<br>78.0 kg<br>100.0 kg<br>75.0 kg                                                        |     | Torrvikt för o<br>hdgp ghjip o |

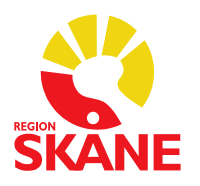

Infusioner som får en insättningstid och signeras i utdelningslistan visas automatiskt i funktionen för Vätskebalans.

| ਫ਼ਫ਼∕₽ਫ਼           | Jour | naler, vårdgrupp Avd5L 🛛 💌 🗌                                        | 19 060606-060 | 16       | RSJ               | OURNAL/Pe       | Fi104262/Regio | n Skåne - | Skriv     |           |
|--------------------|------|---------------------------------------------------------------------|---------------|----------|-------------------|-----------------|----------------|-----------|-----------|-----------|
| 1. Utdelningslista |      |                                                                     |               |          |                   |                 |                |           | N         | ! O       |
| Dagens utdelninga  | ır   |                                                                     |               | •        | Fi <u>l</u> trera | Lös <u>e</u> nd | ord:           |           | Signera   | Andring   |
| Datum Kl           | Тур  | Läkemedel                                                           | Dos           | Insättni | Verklig dos       | Infusion        | Administrati   | Anv       | Ut Infusi | Utdelni S |
| 130416 10          | 1    | Natriumklorid Fresenius Kabi Infusionsvätska, lösning 9 mg/ml Frese | 1000 ml       |          |                   |                 | iv             | test      | 6 h       | Petra F   |
|                    |      |                                                                     |               |          |                   |                 |                |           |           |           |
|                    |      |                                                                     |               |          |                   |                 |                |           |           |           |
|                    |      |                                                                     |               |          |                   |                 |                |           |           |           |

I Vätskebalansen, som är en visningsvy, kan man inte arbeta aktivt mer än att tillfälligt aktivera/deaktivera värden för att de skall/inte skall tas med i vätskebalansberäkningen.

Ta fram patientens journalmapp och välj menyn Läkemedel och sedan Vätskebalans.

Överst till vänster visas nu det angivna tidsintervallet, som är beslutat att vara 07.00 - 06.59

För att värden från andra tidsintervall skall visas, ändra datum/klockslag i de två fälten för Tidsintervall samt välj knappen "Uppdatera"

| sintervall: 2014-01-01 07 | :00 🗐 🔻 - 2014      | -06-29 06:59                                      | 🔳 Endast       | poster från val | d vårdkontakt                  |
|---------------------------|---------------------|---------------------------------------------------|----------------|-----------------|--------------------------------|
| Starttid                  | Sluttid             | Namn                                              | Värde          | Status          | Kommentar                      |
| 2013-04-16 17:00:00       |                     | Natriumklorid Fresenius Kabi Infusions            | 1000 ml        | Pågående        | testar att skriva utdelningsko |
| 2014-06-09 08:00:00       | 2014-06-09 15:19:47 | Natriumklorid B. Braun Infusionsvätska            | 2000 ml        |                 |                                |
| 2014-06-04 08:00:00       | 2014-06-04 16:25:52 | Natriumklorid Baxter Infusionsvätska, I           | 500 ml         |                 |                                |
| 2014-05-19 15:00:00       | 2014-05-19 15:00:00 | Ringer-Acetat Braun Infusionsvätska, I            | 500 ml         |                 |                                |
| 2014-02-14 08:00:00       | 2014-02-14 11:55:27 | Ringer-Acetat Braun Infusionsvätska, I            | 500 ml         |                 |                                |
| 2014-01-02 00:00:00       |                     | Vätskebalans/dygn (+)                             | 3500 ml        |                 |                                |
| 2014-01-19 00:00:00       |                     | Vätskebalans/dygn (+)                             | 1500 ml        |                 |                                |
| 2014-01-02 00:00:00       |                     | Sondnäring                                        | 2000 ml        |                 |                                |
| 2014-02-14 21:00:00       |                     | Dryck                                             | 1500 ml        |                 |                                |
| 2014-01-02 00:00:00       |                     | Dryck                                             | 750 ml         |                 |                                |
| 2014-06-04 10:27:10       |                     | lv infusion                                       | 2000 ml        |                 | På AKUTEN                      |
| 2014-01-02 00:00:00       |                     | Ultrafiltration                                   | -2500 ml       |                 |                                |
| 2014-01-02 00:00:00       |                     | Vätskebalans/dygn (-)                             | -1750 ml       |                 |                                |
| 2014-01-19 00:00:00       |                     | Vätskebalans/dygn (-)                             | -1500 ml       |                 |                                |
| 2014-01-02 00:00:00       |                     | Liqourdrän                                        | -35 ml         |                 |                                |
| 2014-01-02 00:00:00       |                     | Drän 2                                            | -500 ml        |                 |                                |
|                           |                     | III                                               |                |                 | •                              |
| skebalansberäknii         | ng Hjälp            |                                                   |                |                 | Jämför                         |
| (ml):                     | 14750               | Utvärde                                           |                |                 |                                |
| t (ml):                   | -11270              | Invärde                                           |                |                 |                                |
| talt (ml):                | 3480                | Deaktiverat värde. Sätt status aktiv/inaktiv i be | eräkning genon | n att trycka me | d höger                        |

Aktuella värden från Mätvärdesdelen och Utdelningslistan för valt tidsintervall visas i fältet med kolumner för **Starttid**, **Sluttid**, **Namn**, **Värde** och **Kommentar**.

**Starttid** = den tid som anges i Mätvärdesdelen när värdet läggs in alternativt insättningstid som anges i utdelningslistan för infusion.

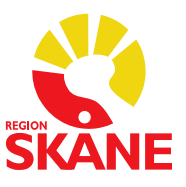

**Sluttid** = den tid för infusionsslut som anges i Utdelningslistan för infusion. **Namn** = namn på värde som anges i Mätvärdesdelen alternativt namn på infusion i Utdelningslistan.

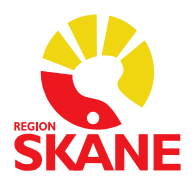

**Värde** = ml som anges i Mätvärdesdelen alternativt ordinerad/verklig dos i ml (milliliter) eller l (liter) som anges för infusion i Utdelningslistan (om infusion är ordinerad med annan dosenhet än ml eller l så visas inte denna i funktionen Vätskebalans).

**Kommentar** = eventuell kommentar till värdet angiven i Mätvärdesdelen (även kommentar angiven i Utdelningslistan visas i Vätskebalansen).

Den förvalda sorteringen av visade värden är att deaktiverade värden visas överst, sedan invärden och sist utvärden.

De infusioner som får en Insättningstid/Signeras i Utdelningslistan visas automatiskt i Vätskebalans (om en utdelning av infusion endast signeras, utan att Insättningstid anges, får infusionen automatiskt det ordinerade utdelningstillfällets klockslag som starttid)

Pågående infusioner, d v s där Infusionsslut ej har angivits i Utdelningslistan, får symbolen "röd cirkel" och med detta menas att värdet inte tas med i den aktuella vätskebalansberäkningen (deaktiverat värde). När infusionsslut har angivits så ändras symbolen till "grönt plustecken" vilket innebär att värdet tas med i den aktuella vätskebalansberäkningen som ett s k invärde Om en infusion löper över mer än ett dygn så beräknas volymen för en infusion procentuellt efter hur mycket av "gångtiden" som ligger innanför intervalltiden. Observera att detta blir en uppskattning eftersom infusionshastighet ej tas med i beräkningen.

Längst ner till höger under fältet **Hjälp** så visas förklaringen till de symboler som kan förekomma i Vätskebalansen:

Utvärdenvisas med symbolen "grönt minustecken"Invärdenvisas med symbolen "grönt plustecken"

Deaktiverade värden visas med symbolen "röd cirkel".

| tskepalanspe | rakning | Hjaip |                                                                                                    | Jämfö |
|--------------|---------|-------|----------------------------------------------------------------------------------------------------|-------|
| n (ml):      | 14750   | -     | Utvärde                                                                                                    |       |
| lt (ml):     | -11270  | +     | Invärde                                                                                                    |       |
| otalt (ml):  | 3480    |       | Deaktiverat värde. Sätt status aktiv/inaktiv i beräkning genom att trycka med höger<br>musknapp över posten. | Avbry |

Man kan också tillfälligt välja bort att ta med ett värde i beräkningen av vätskebalansen genom att högerklicka på en rad med ett "grönt plustecken/grönt minustecken", då visas istället symbolen "röd cirkel". Denna tillfälliga deaktivering av ett värde försvinner vid val av Uppdatera, om man avbryter

Vätskebalans eller om man högerklickar på raden igen.

Längst ner till vänster under fältet Vätskebalansberäkning visas In (ml), Ut (ml) och Totalt (ml)

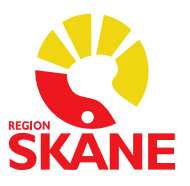

Observera att ifall termen är skapad med sort I (liter) så sker automatisk omräkning till ml (milliliter) i Vätskebalansfunktionen.

**In (ml)** = den totala mängd av de värden som angivits i Mätvärdesdelen alternativt Utdelningslistan för infusioner

Ut (ml) = den totala mängd "minusposter" som angivits i Mätvärdesdelen

Totalt (ml) = differensen mellan In (ml) och Ut (ml)

## Jämföra Vätskebalans

Knappen Jämför finns i nedre högra bildkanten.

Via denna knapp kan man jämföra vätskebalans från flera dygn.

| Vätskebalansbe | räkning | Hjälp                                                                                                    | Jämför |
|----------------|---------|----------------------------------------------------------------------------------------------------|--------|
| In (ml):       | 14750   | Utvärde                                                                                                   | ,      |
| Ut (ml):       | -11270  |                                                                                                    |        |
| Totalt (ml):   | 3480    | Deaktiverat värde. Sätt status aktiv/inaktiv i beräkning genom att trycka med höger musknapp över posten. | Avbryt |

För att värden från andra tidsintervall skall visas, ändra datum/klockslag i de två fälten för Vätskebalansdygn samt välj knappen "Beräkna"

Max antal dygn som kan visas är 7 dygn.

| Ett vätskebalansdygn (24h) startar kl. 07:00<br>så angivet datum och pågår till kl. 06:59<br>sästföljande datum. |                                                                         | Vä              | itskebalan                | sdygn: 2013 | 3-04-14 🗸 - 2013-04-16 | • <u>B</u> eräkna |
|----------------------------------------------------------------------------------------------------|-------------------------------------------------------------------------|-----------------|---------------------------|-------------|------------------------|-------------------|
| iet nu p<br>In/Ut                                                                                                | bågående vatskebalansdygnet visar hittills<br>Given infusion / Mätvärde | registrerade mä | tvarden/givna<br>13-04-15 | infusioner. |                        |                   |
| +                                                                                                    | Sondnäring                                                              |                 | 500 ml                    |             |                        |                   |
| +                                                                                                    | Iv infusion                                                             |                 | 400 ml                    |             |                        |                   |
| +                                                                                                    | Dryck                                                                   |                 | 1100 ml                   | 1500 ml     |                        |                   |
| -                                                                                                    | V-sond                                                                  |                 | -400 ml                   |             |                        |                   |
| -                                                                                                    | Nefrostomi                                                              |                 | -400 ml                   |             |                        |                   |
| -                                                                                                    | Kräkning                                                                |                 | -100 ml                   | -100 ml     |                        |                   |
| -                                                                                                    | Urin                                                                    |                 | -1000 ml                  | -1400 ml    |                        |                   |
| E                                                                                                    | TOTAL PER VÄTSKEBALANSDYGN                                              | 0 ml            | 100 ml                    | 0 ml        |                        |                   |